| NOMBRE DEL                                                                                                    | PRODUCTO:                                                                                                    |                                                                                                    |                                                                                                    |                                                                                             | ARANDA SELF SERVICE                                                                                                    |  |  |  |  |  |  |  |
|----------------------------------------------------------------------------------------------------|----------------------------------------------------------------------------------------------------|----------------------------------------------------------------------------------------------------|----------------------------------------------------------------------------------------------------|---------------------------------------------------------------------------------------------|----------------------------------------------------------------------------------------------------|--|--|--|--|--|--|--|
| VERSIÓN DE ACTUALIZACIÓN QUE SE LIBERA:                                                                                                    |                                                                                                    |                                                                                                    |                                                                                                    | 8.4.0.                                                                                      |                                                                                                    |  |  |  |  |  |  |  |
| FECHA DE LIB                                                                                                    | ERACIÓN:                                                                                                    |                                                                                                    | 11/12/2017                                                                                                    |                                                                                             |                                                                                                    |  |  |  |  |  |  |  |
| LISTADO DE A                                                                                                    | RCHIVOS                                                                                                    |                                                                                                    | <b>T</b>                                                                                                    | · / <b>F</b> · ·                                                                            |                                                                                                    |  |  |  |  |  |  |  |
| Nombre de Arc                                                                                                    | hivo                                                                                                    | Versión                                                                                                    | Taman<br>Bytes)                                                                                                    | o (En                                                                                       | Destino del Archivo (Ruta)                                                                                                    |  |  |  |  |  |  |  |
|                                                                                                    |                                                                                                    |                                                                                                    |                                                                                                    |                                                                                             |                                                                                                    |  |  |  |  |  |  |  |
| DESCRIPCION DE CADA ERROR CORREGIDO                                                                                                    |                                                                                                    |                                                                                                    |                                                                                                    |                                                                                             |                                                                                                    |  |  |  |  |  |  |  |
|                                                                                                    |                                                                                                    |                                                                                                    |                                                                                                    |                                                                                             |                                                                                                    |  |  |  |  |  |  |  |
| DESCRIPCION                                                                                                    | DE CAMBIOS IMP                                                                                                    | LEMENTAD                                                                                                    | OS                                                                                                    |                                                                                             |                                                                                                    |  |  |  |  |  |  |  |
| CASO 9467:                                                                                                    |                                                                                                    |                                                                                                    |                                                                                                    |                                                                                             |                                                                                                    |  |  |  |  |  |  |  |
| <ul> <li>✓ Se reali usuarios de usua</li> <li>✓ Creació</li> <li>○</li> <li>○<!--</td--><td>za ajuste en la con<br/>s individuales a los a<br/>prios web ASDKv8. E<br/><u>n de los grupos espe</u><br/>La creación de los g<br/>realizar esta acción<br/>Ingresar al menú "C<br/>Adicionar usuarios a<br/><u>nar grupos especiale</u><br/>Ingresar a la conso<br/>menú "Grupo Espec</td><td>sola de adr<br/>artículos, cor<br/>l funcionami<br/><u>eciales</u>:<br/>grupos esper<br/>se debe seg<br/>onfiguración<br/>l mismo.<br/><u>s o usuarios</u><br/>la ASS y ec<br/>ial"</td><td>ninistración wa<br/>n el objetivo de<br/>ento queda da<br/>ciales se realiz<br/>uir los siguient<br/>&gt; Grupos espo<br/><u>a un artículo</u>:<br/>litar el artículo</td><td>eb ASS par<br/>e controlar la<br/>ido de la sig<br/>za desde la<br/>tes pasos:<br/>eciales", Cre</td><th>a que permita asociar grupos especiales o<br/>a visualización de los artículos en la consola<br/>uiente forma:<br/>consola de configuración web BASDK, para<br/>ear un nuevo grupo y,<br/>, en el panel izquierdo ahora cuenta con el</th></li></ul> | za ajuste en la con<br>s individuales a los a<br>prios web ASDKv8. E<br><u>n de los grupos espe</u><br>La creación de los g<br>realizar esta acción<br>Ingresar al menú "C<br>Adicionar usuarios a<br><u>nar grupos especiale</u><br>Ingresar a la conso<br>menú "Grupo Espec | sola de adr<br>artículos, cor<br>l funcionami<br><u>eciales</u> :<br>grupos esper<br>se debe seg<br>onfiguración<br>l mismo.<br><u>s o usuarios</u><br>la ASS y ec<br>ial" | ninistración wa<br>n el objetivo de<br>ento queda da<br>ciales se realiz<br>uir los siguient<br>> Grupos espo<br><u>a un artículo</u> :<br>litar el artículo | eb ASS par<br>e controlar la<br>ido de la sig<br>za desde la<br>tes pasos:<br>eciales", Cre | a que permita asociar grupos especiales o<br>a visualización de los artículos en la consola<br>uiente forma:<br>consola de configuración web BASDK, para<br>ear un nuevo grupo y,<br>, en el panel izquierdo ahora cuenta con el |  |  |  |  |  |  |  |
|                                                                                                    | Guardar Cancelar                                                                                                    |                                                                                                    |                                                                                                    |                                                                                             |                                                                                                    |  |  |  |  |  |  |  |
|                                                                                                    | - Proyectos                                                                                                    | Ŷ                                                                                                    | Alvaro Javici Talilla 13/12/1/ 13.03.31                                                                                                    |                                                                                             |                                                                                                    |  |  |  |  |  |  |  |
|                                                                                                    | Categorías                                                                                                    | *                                                                                                    | Artículos                                                                                                    | 5                                                                                           |                                                                                                    |  |  |  |  |  |  |  |
|                                                                                                    | Artículos                                                                                                    | ×                                                                                                    | Información                                                                                                    |                                                                                             |                                                                                                    |  |  |  |  |  |  |  |
|                                                                                                    | Datos Generales                                                                                                    |                                                                                                    |                                                                                                    |                                                                                             |                                                                                                    |  |  |  |  |  |  |  |
|                                                                                                    | Categorías                                                                                                    |                                                                                                    | Estado                                                                                                    | En Proceso                                                                                  | Y                                                                                                    |  |  |  |  |  |  |  |
|                                                                                                    | Articulos relaciona                                                                                                    | ados                                                                                                    | Razón                                                                                                    | ASIGNADO                                                                                    | Ŧ                                                                                                    |  |  |  |  |  |  |  |
|                                                                                                    | Archivos Adjuntos                                                                                                    | 1                                                                                                    | Grupo                                                                                                    | Aprobadoro                                                                                  | · ·                                                                                                    |  |  |  |  |  |  |  |
|                                                                                                    | Datos Adicionales                                                                                                    |                                                                                                    | Responsable                                                                                                    | Aprobadore                                                                                  | · · · · ·                                                                                                    |  |  |  |  |  |  |  |
| Histórico                                                                                                    |                                                                                                    |                                                                                                    | Responsable Alvaro Javier Tarrifa 🔹                                                                                                    |                                                                                             |                                                                                                    |  |  |  |  |  |  |  |
|                                                                                                    | Relaciones                                                                                                    |                                                                                                    | Pública                                                                                                    |                                                                                             |                                                                                                    |  |  |  |  |  |  |  |
| Grupo Especial                                                                                                    |                                                                                                    | Título                                                                                                    | Artículo cabl                                                                                                    | eado de datos                                                                               |                                                                                                    |  |  |  |  |  |  |  |
|                                                                                                    | 🔒 Tipos                                                                                                    | *                                                                                                    | Descripción                                                                                                    | Artículo cab                                                                                | leado de datos                                                                                                    |  |  |  |  |  |  |  |
|                                                                                                    |                                                                                                    |                                                                                                    |                                                                                                    |                                                                                             |                                                                                                    |  |  |  |  |  |  |  |
| 0                                                                                                    | Ingresar al menú "G<br>individualmente                                                                                                    | rupo Especi                                                                                                    | al", se visualiz                                                                                                    | za la opción                                                                                | de relacionar un "Grupo" o asociar usuarios                                                                                                    |  |  |  |  |  |  |  |

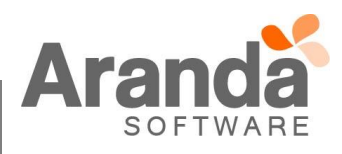

|                                                                 |                          | Gr                                    | upo Especial                         |                    |                |
|-----------------------------------------------------------------|--------------------------|---------------------------------------|--------------------------------------|--------------------|----------------|
| Grupo Cliente Usuar                                             | ios                      |                                       |                                      |                    |                |
| Asociar Grupo Cliente                                           | e 🔎 💷                    |                                       |                                      |                    |                |
|                                                                 | Grupos                   |                                       |                                      |                    |                |
| No records to display.                                          |                          |                                       |                                      |                    |                |
|                                                                 |                          |                                       |                                      |                    |                |
|                                                                 |                          |                                       |                                      |                    |                |
|                                                                 |                          |                                       |                                      |                    |                |
|                                                                 |                          |                                       |                                      |                    |                |
| Relacionar grupos especiales o                                  | usuarios a               | un artículo por                       | Categoría:                           |                    |                |
| <ul> <li>Otra forma de relaciona</li> </ul>                     | r grupos e               | especiales o usu                      | arios de manera r                    | masiva a un artícu | lo, es median  |
| las categorias, para este                                       | ), se debe<br>S en el mé | seguir los siguie<br>enú "Categorías" | entes pasos:<br>' v editar la catego | ría de interés     |                |
| <ul> <li>En el panel izquierdo ah</li> </ul>                    | ora cuenta               | i con el menú "G                      | rupo Especial"                       | na de interes.     |                |
| Aranda SELF SERVICE                                             | ®                        |                                       |                                      |                    |                |
|                                                                 |                          |                                       |                                      |                    |                |
|                                                                 | ~                        | Alvaro Javier Tarrif                  | a 13/12/17 15·15·23                  |                    | -              |
|                                                                 | × ·                      |                                       | a 13/12/17 13.13.23                  |                    |                |
| Categorias                                                      | *                        | Categorías                            |                                      |                    |                |
| Artículos                                                       |                          |                                       |                                      |                    |                |
| Grupo Especial                                                  | 1                        | Nombre                                | Bases de datos Prod                  | lucción            |                |
| Artículos                                                       | ×                        | Padre                                 | Bases de datos                       | •                  |                |
| 🖟 Tipos                                                         | *                        | Especialista                          | APPLICATION ADMIN                    |                    |                |
| 🗁 Razones de Creación                                           | *                        | Icono                                 | 0                                    |                    |                |
| Configuracion                                                   | *                        | Estado                                | ACTIVE                               | •                  |                |
|                                                                 | ,                        |                                       |                                      | " ? "              | ≝              |
| <ul> <li>Ingresar al menu "Grupo<br/>individualmente</li> </ul> | 5 Especial               | ", se visualiza la                    | opcion de relacio                    | nar un "Grupo" o a | isociar usuari |
| Artículos                                                       |                          |                                       |                                      |                    |                |
|                                                                 |                          | Gr                                    | uno Especial                         |                    |                |
| Grupo Cliente Usuar                                             | ios                      |                                       | apo Especial                         |                    |                |
| Asociar Grupo Cliente                                           | . 🔎                      |                                       |                                      |                    |                |
|                                                                 | Grupos                   |                                       |                                      |                    |                |
| No records to display                                           |                          |                                       |                                      |                    |                |
| no records to display.                                          |                          |                                       |                                      |                    |                |
|                                                                 |                          |                                       |                                      |                    |                |
|                                                                 |                          |                                       |                                      |                    |                |
|                                                                 |                          |                                       |                                      |                    |                |
|                                                                 |                          |                                       |                                      |                    |                |
|                                                                 |                          |                                       |                                      |                    |                |

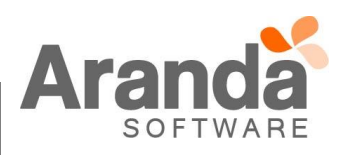

- ✓ Desasociar usuarios de los artículos:
  - Esta acción se puede realizar desde cada artículo por individual o desde una categoría para ser aplicado a todos los artículos relacionados.
  - Solo es necesario seleccionar el registro que se desea desasociar y pulsar la opción "Eliminar" [X].
- Visualización de artículo en USDKv8:
  - Al ingresar a la consola de usuarios USDKv8 usted podrá visualizar los artículos que cumplan con las siguientes características:
    - 1. Que el artículo sea público y esté en un estado aprobado.
    - 2. Que se encuentre relacionado mediante un grupo o de manera individual al artículo, o en su defecto,
    - 3. Que el artículo no tenga usuarios o grupos relacionados, conservando la propiedad de público.
- ✓ <u>Restricciones</u>:
  - Los artículos que no cuenten con usuarios o grupos de usuarios relacionados, seguirán contando con las propiedades de visualización previa a esta implementación.
  - Al asociar al menos un usuario a un artículo, el mismo pierde la propiedad de "Público" y sólo podrá ser visualizado por el usuario asociado y/o por todos los usuarios o grupos relacionados.
  - o La política de visualización solo afecta a la consola USDKv8.

## NOTAS O INSTRUCCIONES ADICIONALES

- Realice la desinstalación de cualquier versión previa del producto.
- Ejecute el archivo "Aranda.ASS.Web.Installer.exe" y siga las instrucciones del instalador.
- Esta actualización aplica únicamente para bases de datos en versión 8.0.78.

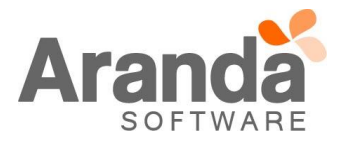